# 新システム メールアドレス登録方法

- ◎ ほどがや地区センターのホームページの [予約システムログイン] を押す
- 1 【ほどがや地区センター インターネット部屋予約システム】の画面が表示されます。

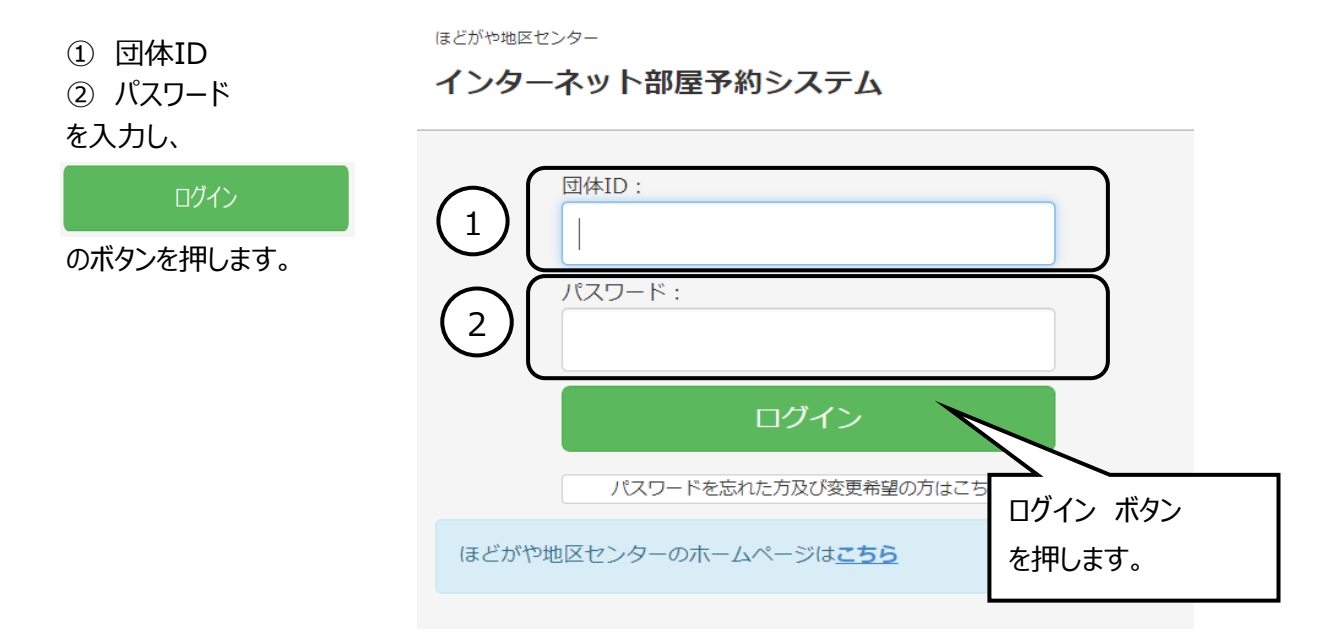

2 【インターネット部屋予約システム】のメニュー画面が表示されます。

## 画面上に以下コメントが表示されています。

```
メールアドレスの登録がされていません。
「利用者情報編集」より登録を行ってください。
※メールアドレスの登録がされていないとインターネットからの予約・抽選申込はできません。
```

右上の 設定変更 メールアドレス・パスワードの変更 ボタンを押します。

インターネット部屋予約システム

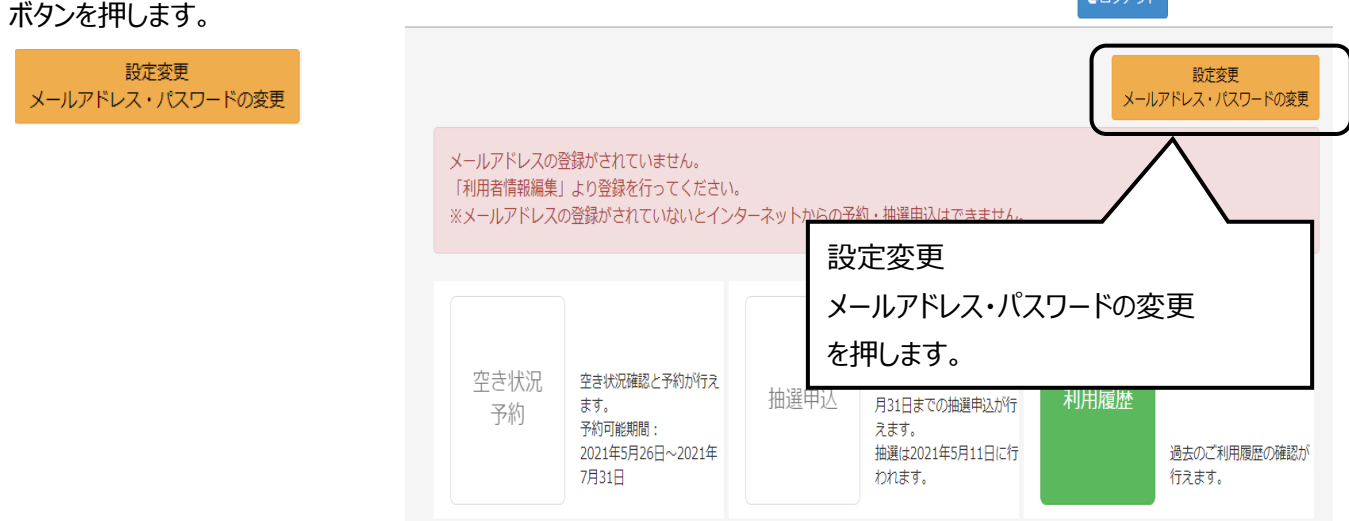

3 【設定変更】の画面が表示されます。

インターネット部屋予約システム

| 利用者ID             |                  | <b>ロ</b> グアウト     |    |
|-------------------|------------------|-------------------|----|
| 利用者名(団体名)         | 利用者ID:           |                   | 戻る |
| 代表有名<br>ログインパスワード | 利用者名:            | 登録された             |    |
| は表示されています。        |                  | ●利用者ID            |    |
|                   |                  | ▶●利用者名名(団体名)      |    |
| メールアドレスは          | メールアドレス:<br>設定なし | ●代表者名             |    |
| 設定なし              | 交更               | ● ログインパスワード (非表示) |    |
| が表示されています。        | 代理メールアドレス:       | は表記されています         |    |
| 変更                | 変更               |                   |    |
|                   | ログインパスワード:       |                   |    |
| のボタンを押します。        | *****            |                   |    |

4 メールアドレスの画面が表示されます。

|                           | メールアドレス:          |
|---------------------------|-------------------|
| ①新しいメールアトレス<br>②確認のためもう一度 | 設定なし              |
| こ 確認のためもう 後<br>入力してください   | 新しいメールアドレス        |
| にメールアドレスを入力し、             |                   |
| 谷绿                        |                   |
|                           | 確認のためもう一度入力してくたさい |
| を押します。                    | 2                 |
|                           |                   |
|                           |                   |
|                           | を押します。            |

## 5 変更確認メール送信の画面が表示されます。

| 確認のため変更後の<br>メールアドレスに<br>確認メールを送信します。<br>そのメールから<br>変更完了処理を<br>行って下さい。<br>のメッセージがでます。 | 確認のため変更後のメールアドレスに確認メールを送信します。<br>そのメールから変更完了処理を行ってください。 |    |
|---------------------------------------------------------------------------------------|---------------------------------------------------------|----|
|                                                                                       |                                                         | ОК |

OK

のボタンを押します。

### 6 初めの画面に戻ります。

| 初めの画面に次りより。   | インターネット部屋予約システム  Gendがアット  Cendがアット                                                                                                    |  |  |  |
|---------------|----------------------------------------------------------------------------------------------------|--|--|--|
| <b>ロ</b> グアウト | 設定変更<br>メールアドレス・パスワードの変更                                                                                                    |  |  |  |
| を押します。        | メールアドレスの登録がされていません。<br>「利用者情報編集」より登録を行ってください。<br>※メールアドレスの登録がされていないとインターネットからの予約・抽選申込はできません。                                                                                                    |  |  |  |
|               | 空き状況<br>変き状況確認と予約が行え<br>ます。<br>予約可能明瞭:<br>2021年5月29日~2021年<br>7月31日<br>2021年5月11日に行<br>がはます。<br>始選は2021年5月11日に行<br>がはます。<br>1日にに行う<br>1日にに行う<br>1日にに行う<br>1日にに行う<br>1日にに行う<br>1日にに行う<br>1日にに行う<br>1日にに行う<br>1日にに行う<br>1日にに行う<br>1日にの確認が<br>行えます。 |  |  |  |

7 システムの画面にもどります。

#### インターネット部屋予約システム

|       | 団体ID:                     |  |
|-------|---------------------------|--|
|       | パスワード:                    |  |
|       |                           |  |
|       | ログイン                      |  |
|       | パスワードを忘れた方及び変更希望の方はこちら    |  |
| ほどがや地 | 回区センターのホームページは <u>こちら</u> |  |

8 登録したメールアドレスに 差出人 ほどがや地区センター < > 🕁 【ほどがや地区センター】から 件名【ほどがや地区センター】メールアドレス変更のご確認(自動配信メール) メール(自動配信メール) 宛先 (自分) < >☆ が届きます。 1 ご担当者様 以下のURLを この度はほどがや地区センターのインターネット部屋予約をご利用頂きましてありがとうございます。 下記の通りメールアドレスの変更を承りました。 クリックすると変更が (※変更はまだ確定されていません。下記をご確認ください。) 確定されます。 新しいメールアドレス: の下のリンク先をクリック 以下のURLをクリックすると変更が確定されます。 します。 ※このメールアドレスは配信専用のため返信頂いても対応することができません。 お問い合わせは下記の地区センターまでお願いいたします。 ほどがや地区センター TEL:045-333-0064

9 自動でシステムの画面に移動し メールアドレスの変更が 完了しました。 と表示されます。 インターネット部屋予約システム

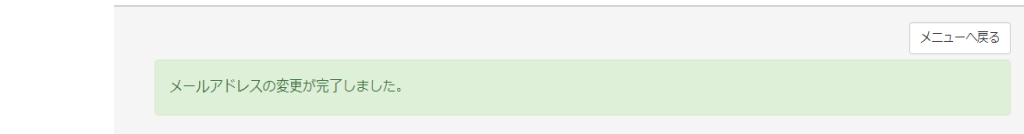

| 10                                 | メニューへ戻る                               |                 | インターネット部屋予約システム                                            |      |                                                                       |              |                       |
|------------------------------------|---------------------------------------|-----------------|------------------------------------------------------------|------|-----------------------------------------------------------------------|--------------|-----------------------|
|                                    | を押します。                                |                 |                                                            |      |                                                                       |              | メニューへ戻る               |
|                                    |                                       | メールア            | ドレスの変更が完了しました。                                             |      |                                                                       |              |                       |
|                                    |                                       |                 |                                                            |      | メニュ-<br>押しま                                                           | ーへ戻る ボ<br>す。 | タンを                   |
| 11 メール<br>メニュ・<br>空きや<br>抽選<br>の入ナ | メールアドレスの登録が完了する<br>メニュー画面から<br>空き状況予約 | インターネット部屋予約システム |                                                            |      |                                                                       |              |                       |
|                                    | 抽選申込<br>の入力が可能になります。                  |                 |                                                            |      |                                                                       | メールフ         | 設定変更<br>パドレス・パスワードの変更 |
|                                    |                                       | 空き状況<br>予約      | 空き状況確認と予約が行え<br>ます。<br>予約可能期間:<br>2021年5月2日〜2021年<br>7月31日 | 抽選申込 | 2021年7月1日〜2021年7<br>月31日までの抽選申込が行<br>えます。<br>抽選は2021年5月11日に行<br>われます。 | 利用履歴         | 過去のご利用履歴の確認が<br>行えます。 |